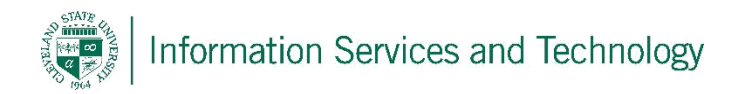

## Delete a folder

File Home Send / Receive Folder View Clean Up + 1 ( A Meeting New New Reply Reply Forward By More Delete 🍇 Junk 🔹 E-mail Items \* Delete New Respond < Favorites Search All Mail Items (Ctrl+E) 🔄 Inbox Arrange By: Date 💭 Unread Mail There are no item 🔁 Sent Items 🖌 engage.365@csuohio.edu 🔄 Inbox Drafts 🔄 Sent Items Deleted Items 词 Junk E-Mail 🗟 Outbox RSS Feeds 👂 🗭 Search Folders 🛅 This is a new folder Gpen in New Window 📔 New Folder... Rename Folder Copy Folder Move Folder Delete Folder ≻ Mark All as Read Clean Up Folder 🙀 Delete All Show in <u>Favorites</u> Properties...

Right click on the folder to be delete; select "Delete Folder"

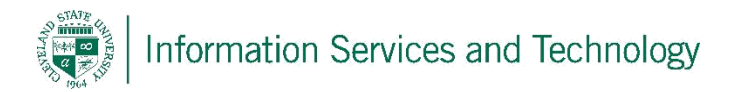

A pop-up will display warning that when a folder is deleted, so are all of the contents. Select "Yes" to delete; "No" to stop the process.

| New New<br>New New<br>New New<br>New New<br>New Delete                                                                                                    | Reply Reply Forward Reply Reply Reply Forward Reply Forward Reply Forward Reply Reply Repl | Move to: ?     Image: To Manager       Team E-mail     Image: To Manager       Team E-mail     Image: To Manager       Image: To Manager     Image: To Manager       Team E-mail     Image: To Manager       Image: To Manager     Image: To Manager       Image: To Manager     Image: To Manager <th>+ + <b>v</b></th> <th>Move Rules OneNote</th> <th>Unre</th> | + + <b>v</b> | Move Rules OneNote | Unre |
|----------------------------------------------------------------------------------------------------|----------------------------------------------------------------------------------------------------|----------------------------------------------------------------------------------------------------|--------------|--------------------|------|
| ▲ Favorites < Inbox                                                                                                    | Search All Mail Items (Ctrl+E)                                                                                                    | Newart on tap                                                                                                    | <b>م</b>     |                    |      |
| <ul> <li>Unread Mail</li> <li>Sent Items</li> <li>engage.365@csuohio.edu</li> <li>Inbox</li> <li>Drafts</li> <li>Sent Items</li> <li>Deleted Items</li> <li>Junk E-Mail</li> <li>Outbox</li> </ul> | There are i                                                                                                    | no items to show in this view.                                                                                                    |              |                    |      |
| RSS Feeds                                                                                                    |                                                                                                    |                                                                                                    |              | X                  |      |
| This is a new                                                                                                    | sure you want to delete the folder "This                                                                                                    | is a new folder" and move all of its contents into t                                                                                                    | he Delete    | 1d Items folder?   |      |

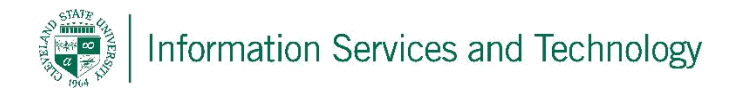

Once the folder is deleted, it will appear in the "Deleted Items". Once the deleted items are emptied, then the folder and the contents are completely removed from the mailbox.

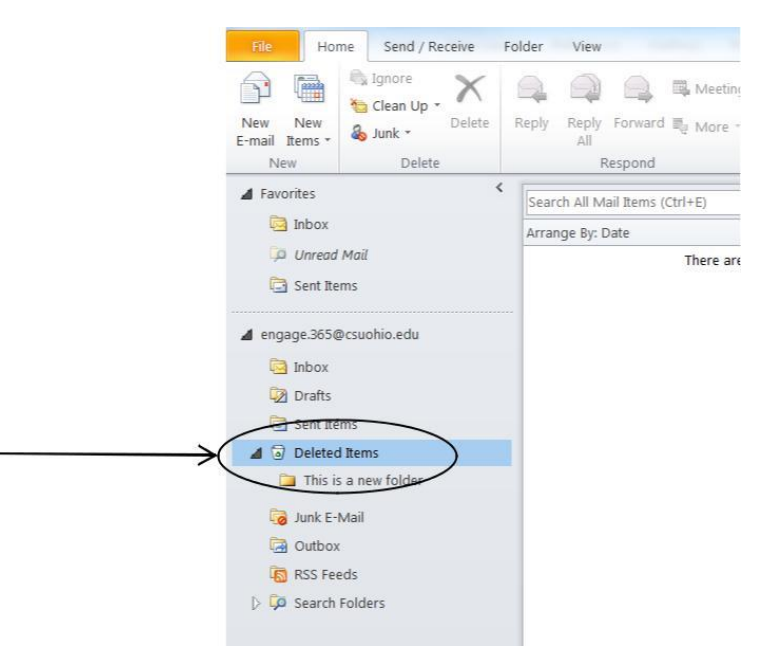